## **Upgrading Plan Using Credit Card**

The Hydrawise system is free for most users worldwide. The <u>Weather Underground</u> [1] award-winning forecasting and airport weather stations meet the needs of the typical user. For those interested in even more water savings, the hyper-local weather feature in the Enthusiast Plan provides access to more than 100,000 personal, airport, and official weather stations, and allows you to monitor five weather stations at your location. To upgrade or renew your current plan, please follow the steps below:

- 1. Sign in to your Hydrawise account [2].
- 2. Click on the **Menu** icon (a) on the upper left-hand side of the app.
- 3. Under Account, click Account Details. Click the My Account icon on the upper right-hand side from the web browser.
- 4. Under **Plan Details**, click on the (a) icon.
- 5. Select Homeowner Plans.
- 6. Select **Plan**. You will see options for purchasing a new plan.